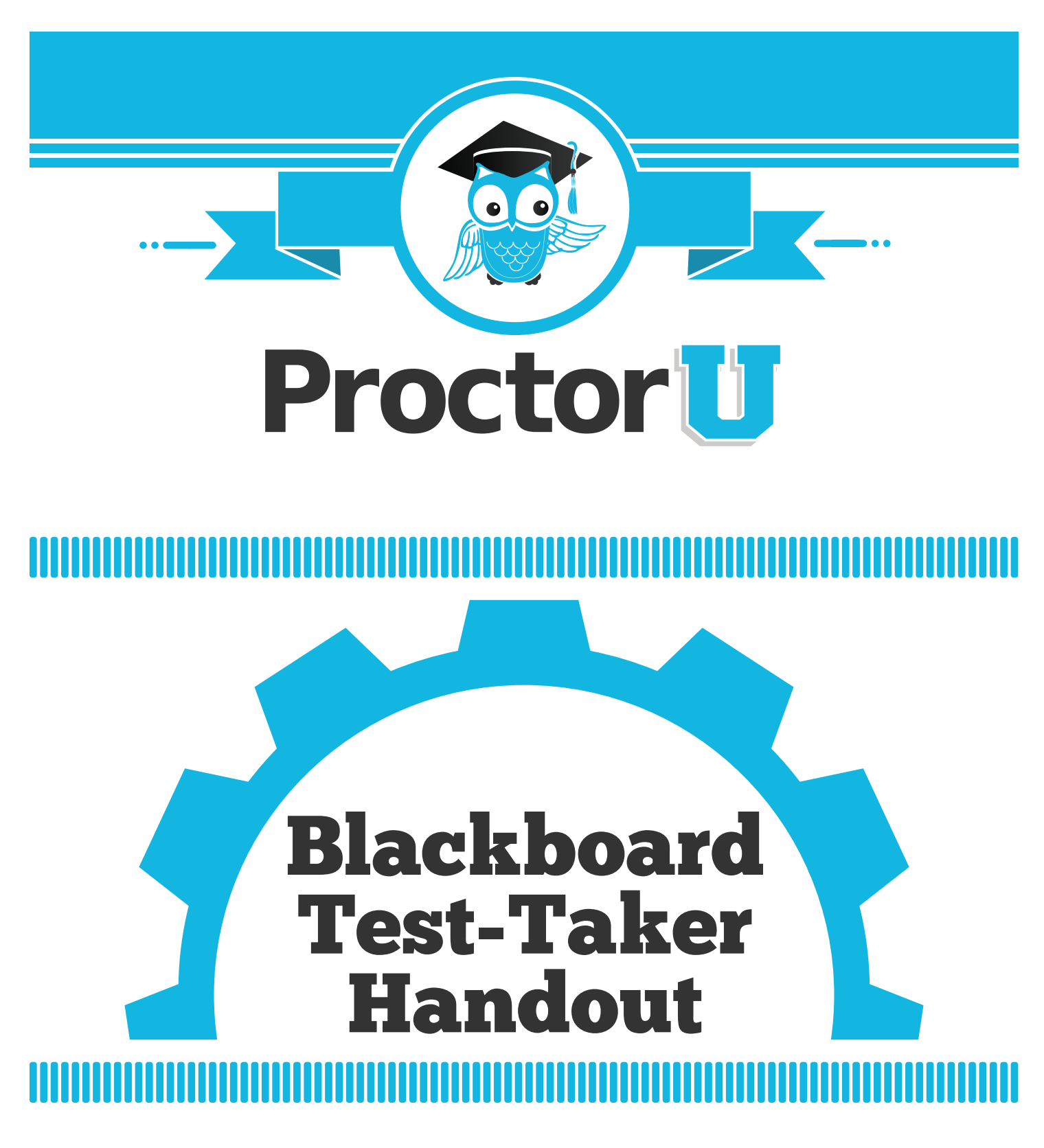

www.ProctorU.com 855 - 772 - 8678 contact@proctoru.com

### **Getting Started**

#### **Test-Taker Tools**

Test-takers access ProctorU tools from the Blackboard **Course Tools** menu page. In order to view this tool on the page, it must be available by default or selected using the customization/tool availability feature on the course management panel (Figure 1).

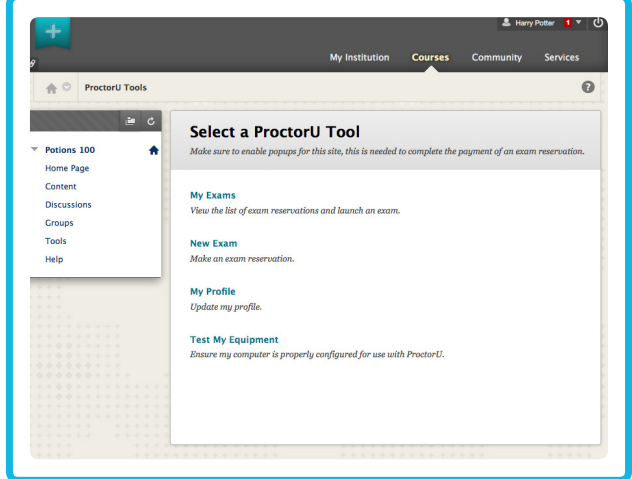

Figure 1

#### **My Profile**

Users must complete a profile for ProctorU before they can make an exam reservation or take an exam. Users can click on "My Profile" in the tool menu to view and update their profile (Figure 2).

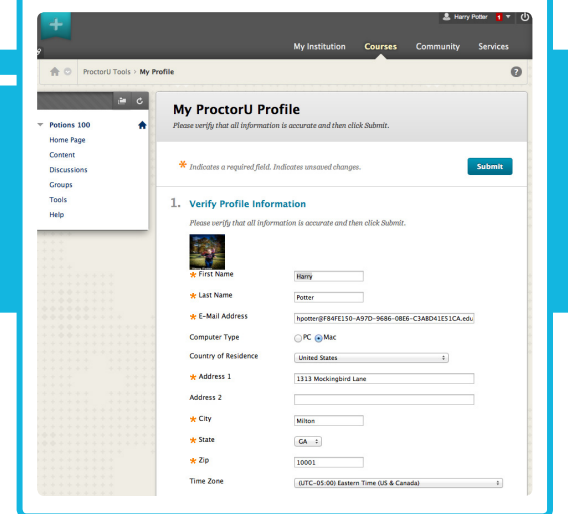

Figure 2

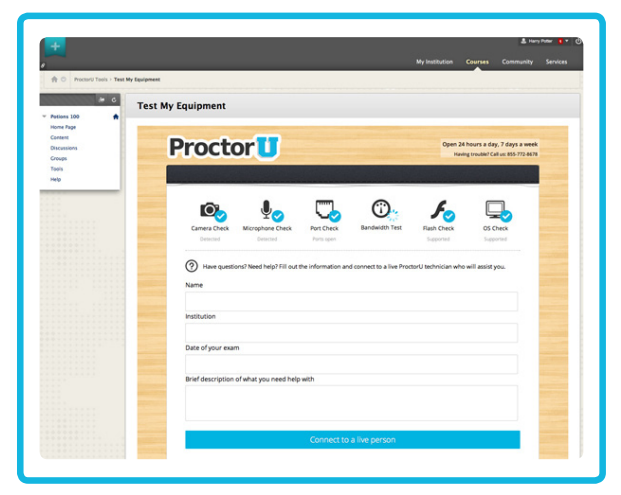

## **Test My Equipment**

Users should test their computer equipment before making an exam reservation or taking an exam. When users click on **"Test My Equipment"** in the tool menu, a new window will open and allow the test-taker to run a variety of equipment tests. (Figure 3).

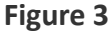

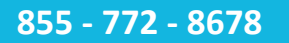

#### www.ProctorU.com

#### contact@proctoru.com

### **Scheduling Exams**

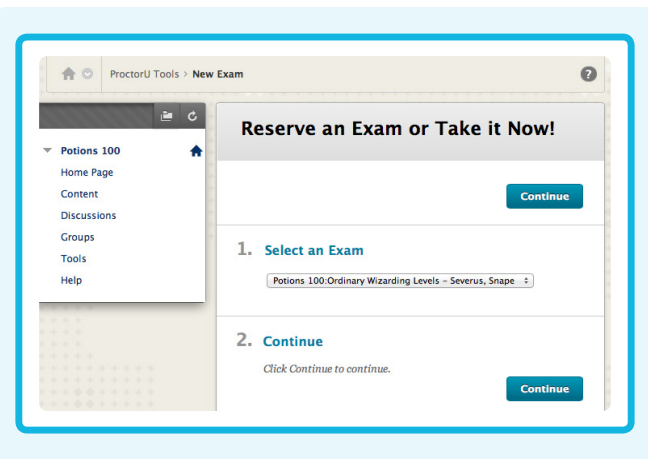

Test-takers use the tool above to select an exam from those available from the instructor.

## Selecting an exam is a three-part process:

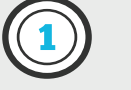

Select the specific EXAM from a list of exams

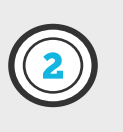

Select a reservation DATE

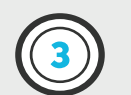

#### Select a reservation TIME

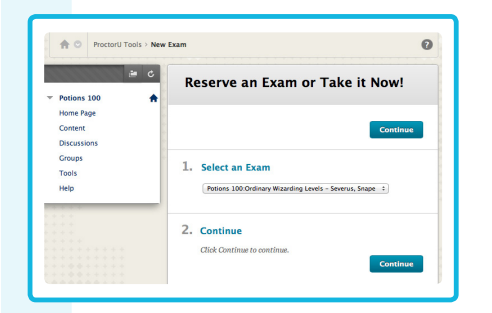

Once the test-taker has selected an exam, they click on **CONTINUE**.

| A O Prochard Tools > No | rw Exam                                       |                   |          |                           |             |                       |        |                                            |                                |
|-------------------------|-----------------------------------------------|-------------------|----------|---------------------------|-------------|-----------------------|--------|--------------------------------------------|--------------------------------|
| - 0                     | Reserve an Exam                               | or 1              | ak       | e it                      | No          | w                     |        |                                            |                                |
| Home Page               |                                               |                   |          |                           |             |                       |        |                                            |                                |
| Decessions              |                                               |                   |          |                           |             |                       |        |                                            | Continue                       |
| Groups                  | 1. Select Date or Take It                     | New               |          |                           |             |                       |        |                                            |                                |
| Tools                   | Take 2 March officer who have                 |                   |          | -                         |             | -                     |        | This is a second on exhapt data section on | will cost an additional \$5.71 |
| Help                    | C Tria it bine?                               | ant poor          |          |                           |             |                       |        |                                            | The cost of post-one party.    |
|                         | C rest is seen.                               |                   |          |                           |             |                       |        |                                            |                                |
|                         | Data                                          | Circle            |          | Dece.                     | bow to      | . salar               | 1 1000 | e releader                                 |                                |
|                         | Date                                          | Cick              | in the   | Durx                      | box to      | salas                 | 1 from | e calendar                                 |                                |
|                         | Date                                          | 0                 | n the    | Durse<br>Dama             | box to      | 1014                  | 1 from | e calendar                                 |                                |
|                         | Date<br>2. Continue                           | 0                 | Mo       | Duce<br>Dama<br>Tu        | ary 3       | 1014<br>Th            | r fron | e calendar                                 |                                |
|                         | Dues 2. Centinue                              | Oick<br>0<br>Su   | Mo       | Durie<br>Dama<br>Tu       | ary 3<br>We | 1014<br>Th            | t from | e calendar                                 |                                |
|                         | Ours  2. Centinue Citch Continue to continue. | Old<br>Su         | Mo       | Dana<br>Tu                | we          | 1014<br>Th            | Fr 3   | e calendar                                 | Cardinat                       |
|                         | Date 2. Continue Click Continue to continue.  | 0 da<br>5 v<br>12 | Mo<br>13 | Durst<br>Danu<br>Tu<br>14 | We 1<br>13  | 1014<br>Th<br>2<br>16 | Fr 3   | e calendar                                 | Continue                       |

Next, they select a DATE or they may select the Take It Now check box to take the exam right away. If a test-taker selects both a date and take it now, the building block uses the Take It Now option.

| Potions 100 A<br>Home Page<br>Content | Reserve an Exam or Take                                                                                                    | it Now!  |
|---------------------------------------|----------------------------------------------------------------------------------------------------|----------|
| Discussions                           |                                                                                                    |          |
| Tools                                 | 1. Select Time                                                                                                    |          |
| Help                                  | ✓ Select<br>2013-12-13 15:15<br>2013-12-13 15:30<br>2013-12-13 15:45                                                                                                    |          |
|                                       | 2013-12-13 16:00<br>2. 2013-12-13 16:30<br>2013-12-13 16:30<br>2013-12-13 16:45<br>2013-12-13 16:45<br>2013-12-13 17:00<br>2013-12-13 17:10<br>2013-12-13 17:10<br>2013-12-13 17:10<br>2013-12-13 17:10 | Continue |

Once the student has selected a date or **Take It Now**, the last choice is a **TIME**. Take it now typically offers four choices while a date may offer more options.

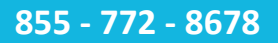

www.ProctorU.com

# **Examination Fees**

Examinations may require a fee for testing, and/or there may be a fee for taking the exam before the scheduled exam time.

If there is a fee for the exam, the message displayed in Figure 4 will appear.

The user is redirected to a new window or tab on the ProctorU site to complete any payments or take the exam (Figure 5).

When the checkout process is complete, there is an option to take the exam. If the exam is not ready, there will be a countdown timer indicating when the exam will be ready (Figure 6).

| ô |                                         |                                       |                 |        | 6 |
|---|-----------------------------------------|---------------------------------------|-----------------|--------|---|
| Ø | Proctoring for the<br>Click "OK" to pla | his exam is \$22<br>ace this reservat | ion in your She | opping |   |
|   | Cart.                                   | Cane                                  | cel 🗌           | ок     |   |
|   |                                         |                                       |                 |        |   |

Figure 4

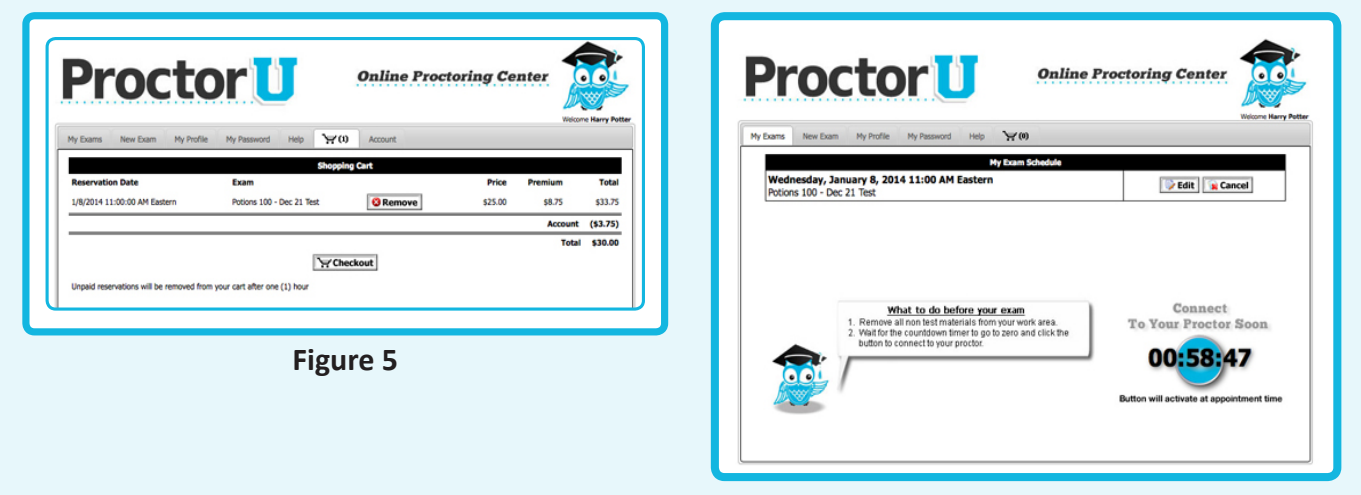

Figure 6

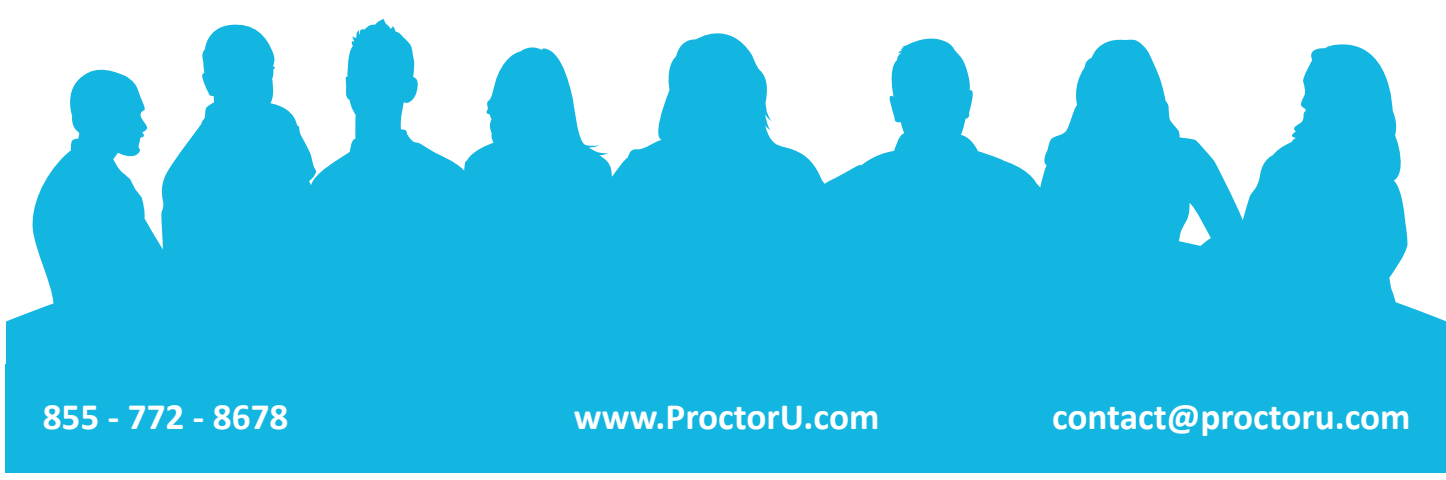

# **Take or Review Exam Scheduling**

From the **Student Tools** menu in Blackboard, select **My Exams** to view any exams that have active reservations. Reservations are made through the **New Exam** test-taker tool (Figure 7).

The list of active reservations includes buttons to remove the reservation from ProctorU, request to take the exam immediately or edit the reservation. Editing a reservation removes the existing reservation and replaces it with a new one. If the reservation that is available earliest is not available yet, the countdown timer will appear.

If the countdown timer is at zero, test-takers view the My Exams tab again and the GO button appears. If the reservation is available immediately, test-takers click on the GO button that appears in place of the countdown timer to take the test (Figure 8).

ProctorU's start-up page will launch in a separate window or tab. After a brief equipment check, the testing session will begin (Figure 9).

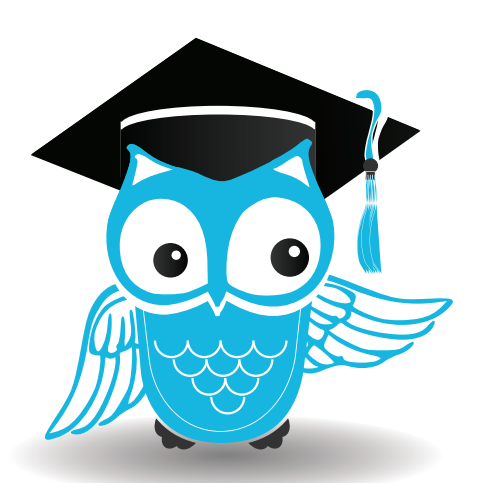

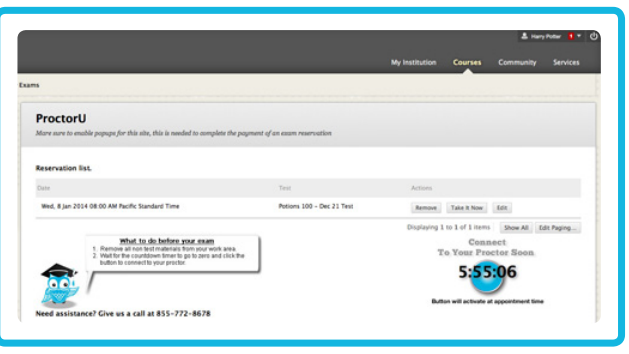

Figure 7

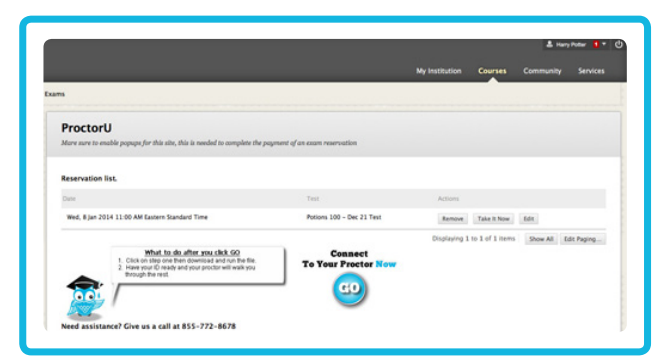

Figure 8

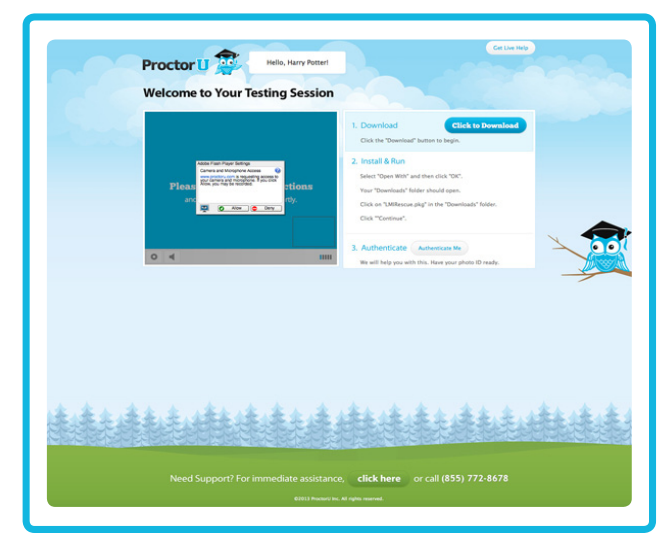

Figure 9

855 - 772 - 8678

www.ProctorU.com

#### contact@proctoru.com